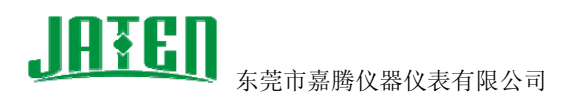

## AverMedia 视频采集卡驱动安装教程

以下操作在 Windows XP 系统中进行,在操作之前请将计算机关闭并断开电源开关,将 AverMedia 视频采集卡正确安装插入计算机的 PCI 插槽上,上好固定螺丝。启动计算机后, 在由本公司与仪器设备一同配送的软件光盘中找到 V1A8\_Drv\_x86\_V3.9156.0.16\_Install.exe 文件,如下图:

| 🗁 Cap7130                                                                                                    |                                             |                |
|----------------------------------------------------------------------------------------------------|---------------------------------------------|----------------|
| 文件(E)编辑(E)查看(V) 化                                                                                                    | 欠藏(A) 工具(T) 帮助(H)                           | <b></b>        |
| 🔇 后退 🔹 🚫 🕘 🏂 🎾                                                                                                    | 建索 🔂 文件夹 🛄 -                                |                |
| 地址 @) 🗀 G: \QuickMeasuring 🖓                                                                                                    | 下带时限接圆刚图象卡)\QuickMeasuring\Cap7130          | 🖌 🄁 转到         |
| 文件和文件夹任务 🙁                                                                                                    | ▲ 名称 ▲                                      | *              |
| <ul> <li>■ 重命名这个文件</li> <li>診 移动这个文件</li> <li>● 复制这个文件</li> <li>● 复制这个文件</li> <li>● 約这个文件发布到<br/>Web</li> <li>◇ 以电子邮件形式发送<br/>此文件</li> <li>&gt; 删除这个文件</li> </ul> | V1A8_AVer_Drv_x64_V3.9156.64.16_Install.exe | 1,192<br>1,053 |
| 其它位置 🙁                                                                                                    |                                             |                |
| <ul> <li>QuickMeasuring</li> <li>我的文档</li> <li>我的电脑</li> <li>网上邻居</li> </ul>                                                                                      |                                             |                |
| 9 四上领话                                                                                                    | <ul> <li>✓ </li> </ul>                      | >              |

1、双击运行 V1A8\_Drv\_x86\_V3.9156.0.16\_Install.exe 程序,解压驱动程序出现下图:

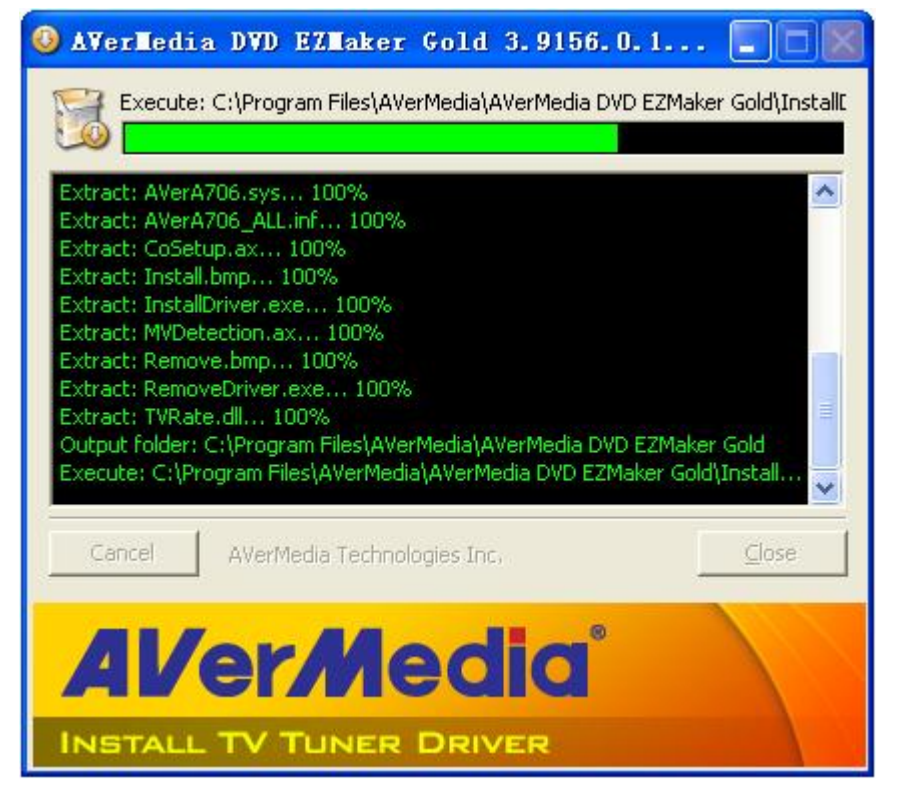

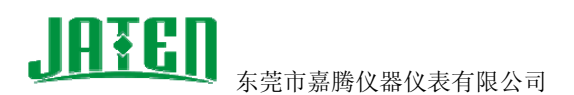

2、返回 AVerMedia EZCapture\_10030901 文件夹找到 setup.exe 运行它, 安装 AVerMedia EZCapture 应用软件, 如下图:

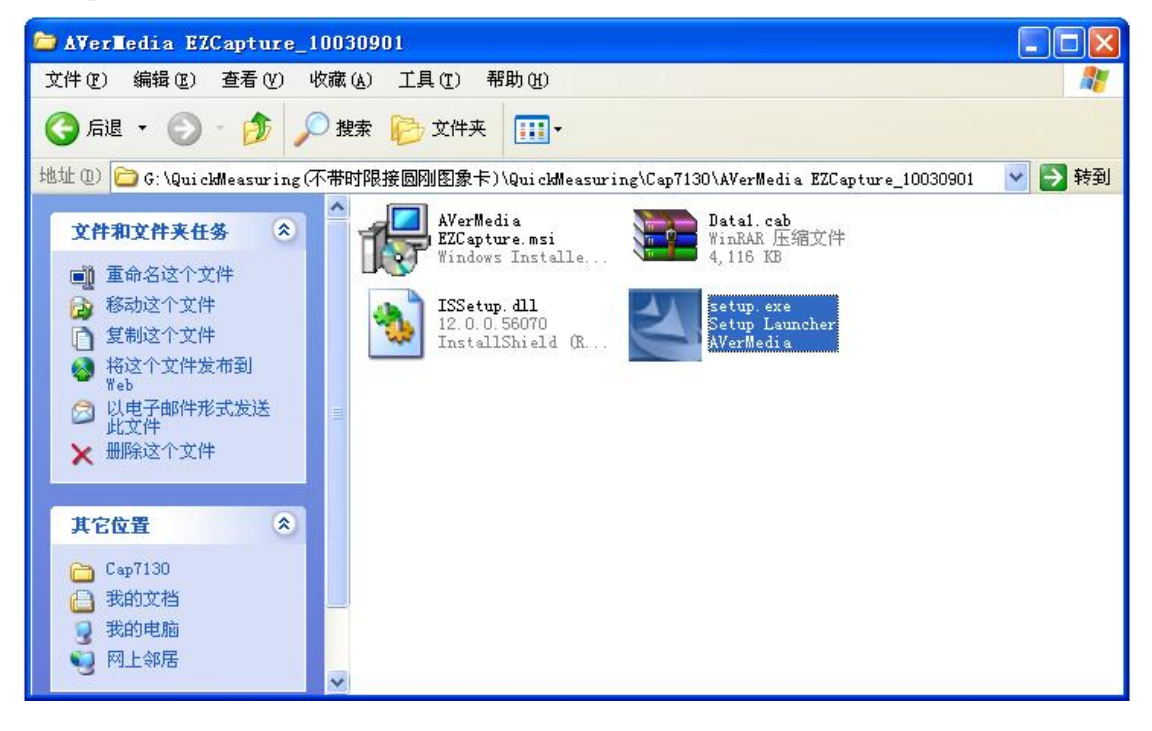

## 正在进行程序安装,如下图

| InstallShield Wizard |                                                                                                    |
|----------------------|----------------------------------------------------------------------------------------------------|
|                      | Preparing to Install                                                                                                    |
|                      | AVerMedia EZCapture Setup is preparing the InstallShield<br>Wizard, which will guide you through the program setup<br>process. Please wait. |
|                      | Preparing to Install                                                                                                    |
|                      |                                                                                                    |
|                      | Cancel                                                                                                    |

JATEN

东莞市嘉腾仪器仪表有限公司

http://www.cnjaten.cn

| etup Status             |                                           | 124   |
|-------------------------|-------------------------------------------|-------|
| AVerMedia EZCapture i   | s configuring your new software installat | tion. |
|                         |                                           |       |
| A P P T P P P P P P P P |                                           |       |
| Validating install      |                                           |       |
|                         |                                           | ]     |
|                         |                                           |       |
|                         |                                           |       |
|                         |                                           |       |
|                         |                                           |       |
| JIC Martial             |                                           |       |

| AVerMedia EZCapture | - InstallShield Wizard                                                                                  |
|---------------------|----------------------------------------------------------------------------------------------------|
|                     | InstallShield Wizard Complete<br>Setup has finished installing AVerMedia EZCapture on your<br>computer. |
|                     | K Back Finish Cancel                                                                                    |

3、安装以上两个步骤后,进入设备管理器(电脑右键->属性->硬件->设备管理器),如下图 所示出现问号,说明驱动未安装完成(之前第一步做的是驱动解压),请继续下一步:

地址: 东莞市东城上桥工业大道松浪街 28 号 电话: 0769-22677412 22677421 22669451 传真: 0769-22669346 Email:jt@dgjiateng.com

点击 Finish 按钮完成程序安装,如下图:

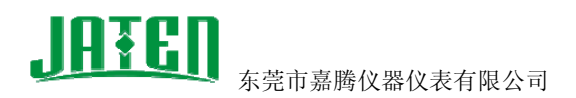

3.1、设备管理器->其它设备->"多媒体控制器"右键选择"更新驱动程序"项,如下图:

| □ 设备管理器                                                                                                    |                           |
|----------------------------------------------------------------------------------------------------|---------------------------|
| 文件(27) 操作(a) 查看(2/) 帮助(d                                                                                                    | )                         |
|                                                                                                    | 2 2 8                     |
| <ul> <li>MS-C54DCBC89291</li> <li>DVD/CD-ROM 驱动器</li> <li>IDE ATA/ATAPI 控制器</li> <li>IDE ATA/ATAPI 控制器</li> <li>Leisai Controller</li> <li>处理器</li> <li>磁盘驱动器</li> <li>端口 (COM 和 LPT)</li> <li>计算机</li> <li>送视器</li> <li>逆 建盘</li> <li>算 其它设备</li> <li>算 其它设备</li> <li>算 其它设备</li> <li>算 其它设备</li> <li>算 其它设备</li> <li>算 其它设备</li> <li>算 其它设备</li> <li>算 其它设备</li> <li>算 其它设备</li> <li>算 其它设备</li> <li>算 其它设备</li> <li>算 其它设备</li> <li>算 其它设备</li> <li>算 其它设备</li> <li>算 其它设备</li> <li>算 其它设备</li> <li>通 其它设备</li> <li>算 基示卡</li> </ul> | F (£)<br>特改动 ( <u>A</u> ) |
| 为所选设备启用硬件更新向导。                                                                                                    |                           |

3.2、选择从列表或指定位置安装(高级)->下一步,如下图:

| 硬件更新向导 |                             |
|--------|-----------------------------|
|        | 欢迎使用硬件更新向导                  |
|        | 这个向导帮助您安装软件:                |
|        | 多媒体控制器                      |
|        | 如果您的硬件带有安装 CD 或软盘,请现在将 其插入。 |
|        | 您期望向导做什么?                   |
|        | ○ 自动安装软件(推荐)(L)             |
|        | ⊙从列表或指定位置安装(高级)(S)          |
|        | 要继续,请单击"下一步"。               |
|        | 《上一步(1)》 取消                 |

地址:东莞市东城上桥工业大道松浪街 28 号

电话: 0769-22677412 22677421 22669451 传真: 0769-22669346 Email:jt@dgjiateng.com

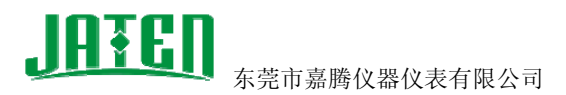

3.3、在硬件更新向导框中,选择"不要搜索。我要自己选择要安装的驱动程序"->下一步,如下图:

| 硬件更新向导                                                                          |
|---------------------------------------------------------------------------------|
| 请选择您的搜索和安装选项。                                                                   |
| ○ 在这些位置上搜索最佳驱动程序 (፩)。<br>使用下列的复选框限制或扩展默认搜索,包括本机路径和可移动媒体。会安装找<br>到的最佳驱动程序。       |
| <ul> <li>□ 搜索可移动媒体(软盘、CD-ROM)(№)</li> <li>□ 在搜索中包括这个位置(0):</li> </ul>           |
| C:\WINDOWS\SYSTEM32\DRIVERS 🔍 浏览图                                               |
| ●不要搜索。我要自己选择要安装的驱动程序 ⑪)。<br>选择这个选项以便从列表中选择设备驱动程序。₩indows 不能保证您所选择的驱动程序与您的硬件最匹配。 |
| 〈上一步(3)〉 取消                                                                     |

3.4、在硬件更新向导框中,选择厂商"AVerMedia TECHNOLOIES,....."型号选择"AVerDVD EZMaker WDM Video Capture"项->下一步。如下图:

| 硬件更新向导                                                                                                    |                                                                                                    |
|----------------------------------------------------------------------------------------------------|----------------------------------------------------------------------------------------------------|
| 选择要为此硬件安装的设备驱                                                                                                    | 动程序                                                                                                    |
| 请选定硬件的厂商和型号     程序的磁盘,请单击"从     "从     "     "     "     "     "     "     "     "     "     "     "     "     "     "     "     "     "     "     "     "     "     "     "     "     "     "     "     "     "     "     "     "     "     "     "     "     "     "     "     "     "     "     "     "     "     "     "     "     "     "     "     "     "     "     "     "     "     "     "     "     "     "     "     "     "     "     "     "     "     "     "     "     "     "     "     "     "     "     "     "     "     "     "     "     "     "     "     "     "     "     "     "     "     "     "     "     "     "     "     "     "     "     "     "     "     "     "     "     "     "     "     "     "     "     "     "     "     "     "     "     "     "     "     "     "     "     "     "     "     "     "     "     "     "     "     "     "     "     "     "     "     "     "     "     "     "     "     "     "     "     "     "     "     "     "     "     "     "     "     "     "     "     "     "     "     "     "     "     "     "     "     "     "     "     "     "     "     "     "     "     "     "     "     "     "     "     "     "     "     "     "     "     "     "     "     "     "     "     "     "     "     "     "     "     "     "     "     "     "     "     "     "     "     "     "     "     "     "     "     "     "     "     "     "     "     "     "     "     "     "     "     "     "     "     "     "     "     "     "     "     "     "     "     "     "     "     "     "     "     "     "     "     "     "     "     "     "     "     "     "     "     "     "     "     "     "     "     "     "     "     "     "     "     "     "     "     "     "     "     "     "     "     "     "     "     "     "     "     "     "     "     "     "     "     "     "     "     "     "     "     "     "     "     "     "     "     "     "     "     "     "     "     "     "     "     "     "     "     "     "     "     "     "     "     "     "     "     "     "     "     "     "     " | ,然后单击"下一步"。如果手头有包含要安装的驱动<br>磁盘安装"。                                                                                                    |
| 「商<br>AVerMedia TECHNOLOGIES,<br>CH Products Game Ports<br>ESS Technology, Inc.<br>ThrustMaster                                                                                                    | 型号<br>AVerDVD EZMaker WDM Video Capture<br>AVerMedia A16A/A16AR PCI Hybrid DVB-T<br>AVerMedia A16AR PCI DVB-T<br>AVerMedia A16B PCI DVB-T |
| ▲ 这个驱动程序没有经过数字<br>告诉我为什么驱动程序签名很                                                                                                    |                                                                                                    |

地址:东莞市东城上桥工业大道松浪街 28 号

电话: 0769-22677412 22677421 22669451 传真: 0769-22669346 Email:jt@dgjiateng.com

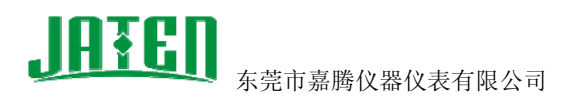

3.5、会弹出一个 Windows 警告提示对话框,点击"是"按钮,如下图:

| 更新犯 | 动程序警告 🛛 🕅                                                                                           |
|-----|----------------------------------------------------------------------------------------------------|
|     | 不推荐安装这个驱动程序。原因是 Windows 无法确认这个驱动程序是否与硬件兼容。如果驱动程序不兼<br>容,您的硬件将无法正常运行,计算机可能会不稳定或完全停止正常运行。要继续安装这个驱动程序? |
|     | 是(1) 否(1)                                                                                           |

3.6、开始安装驱动,直至出现安装完成提示,如下图:

| 硬件更新向导       |                                |            |                |    |
|--------------|--------------------------------|------------|----------------|----|
| 向导正在安装软件     | ,请稍候                           |            |                |    |
| WerDVJ       | D EZMaker WDM Vid              | eo Capture |                |    |
| 6            | >                              | Ø          |                |    |
| fsi<br>到<br> | sWecd.dll<br>C:\WINDOWS\system | n32        |                |    |
|              |                                | < 上一步      | ₣@) [下一步 @) >] | 取消 |

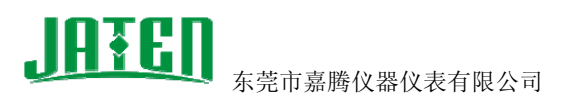

http://www.cnjaten.cn

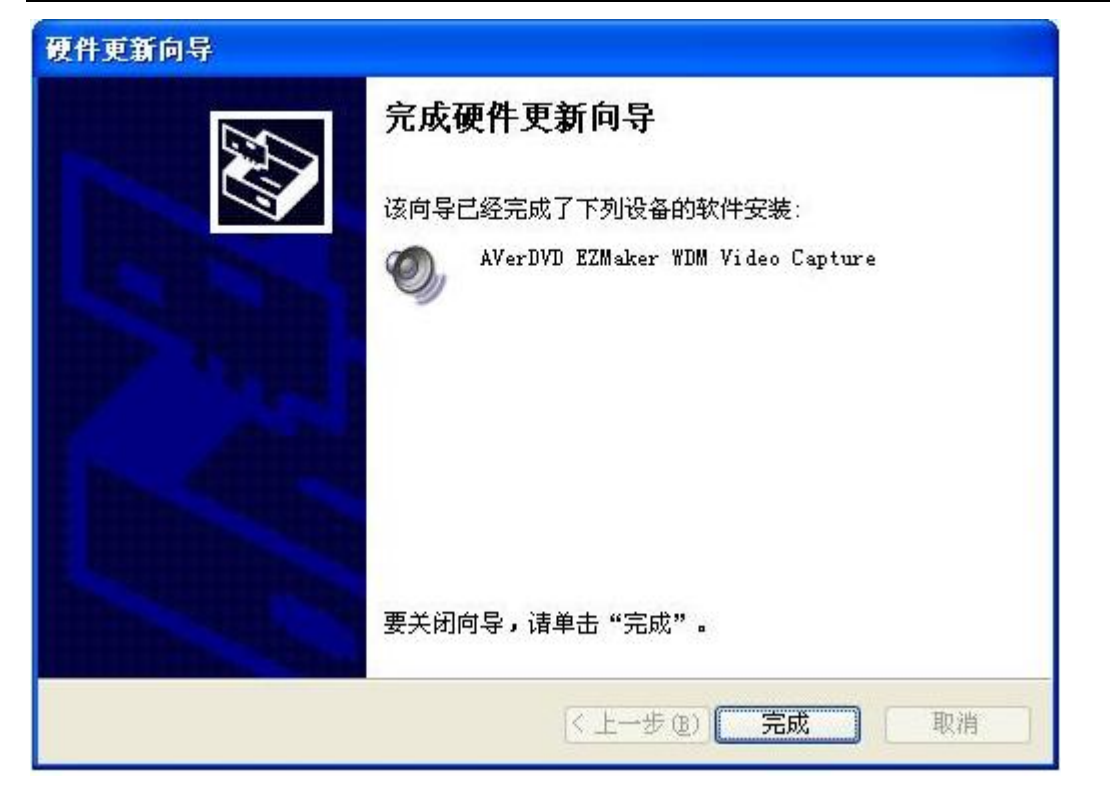

4、重启计算机后,在设备管理器中可以看见如下图所示,说明驱动安装成功。

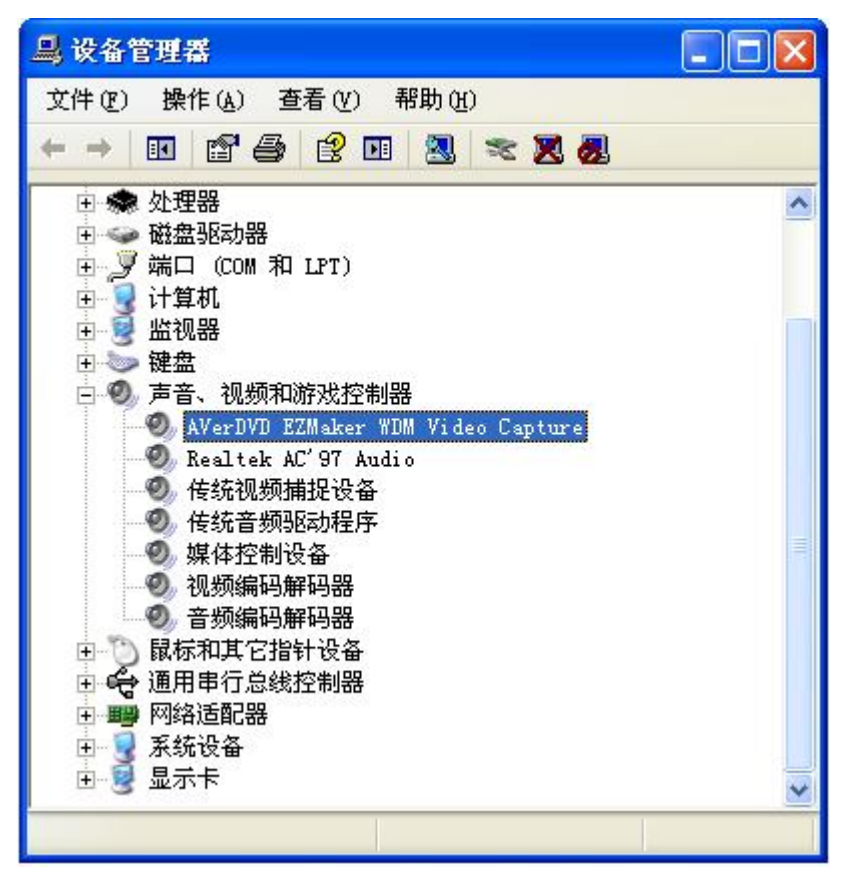

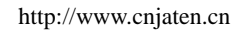

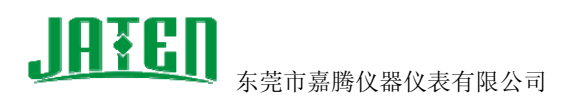

5、如果硬件 AverMedia 视频采集卡已正确安装在计算机内,且驱动也正确安装完成后,可 以在"开始->所有程序->AVerMedia EZCapture->EZCaptureVC",运行 EZCaptureVC 程序, 直接显示 EZCaptureVC 程序界面,如下图:

| 🚔 E2 | Captur | reVC     |      |  |  |
|------|--------|----------|------|--|--|
| File | Device | Function | Help |  |  |
|      |        |          |      |  |  |
|      |        |          |      |  |  |
|      |        |          |      |  |  |
|      |        |          |      |  |  |
|      |        |          |      |  |  |
|      |        |          |      |  |  |
|      |        |          |      |  |  |
|      |        |          |      |  |  |
|      |        |          |      |  |  |
|      |        |          |      |  |  |
|      |        |          |      |  |  |
|      |        |          |      |  |  |
|      |        |          |      |  |  |

说明硬件、驱动及程序安装正确,可正常使用。 如果出现提示"This devices is runing or your device driver not install ready!" 如下图:

| EZCapture♥C              |                                |        |
|--------------------------|--------------------------------|--------|
| This device is runing or | your device driver not install | ready! |

说明硬件、驱动及程序安装不正确,可能是硬件接触不好(重新拔出将金属脚擦拭干净,且插入另一条 PCI 插槽,开机重试)或硬件损坏。